# GUIDA ALLE ISCRIZIONI AGLI ANNI SUCCESSIVI AL PRIMO CORSI PER IL CONSEGUIMENTO DEL DIPLOMA ACCADEMICO DI PRIMO E SECONDO LIVELLO

1) Dal sito <u>www.abaperugia.com</u> accedi alla sezione "SERVIZI STUDENTI" in fondo alla home page:

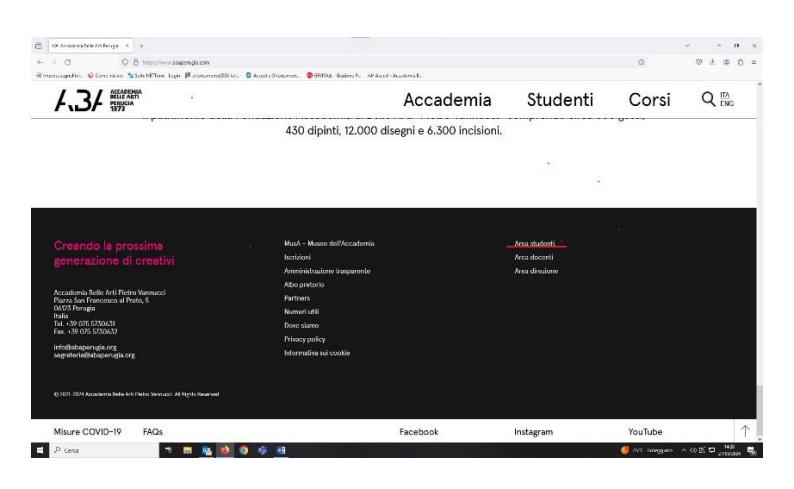

OPPURE

Dal portale <a href="https://servizi13.isidata.net/home/index.aspx">https://servizi13.isidata.net/home/index.aspx</a> accedere su

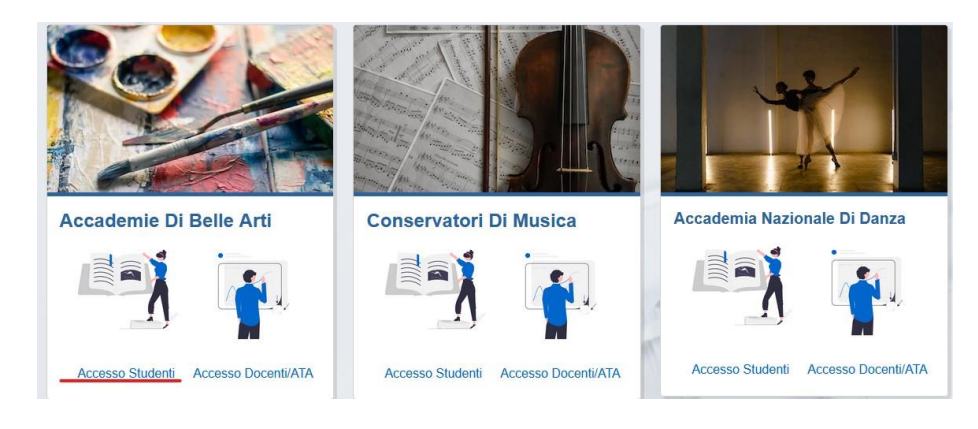

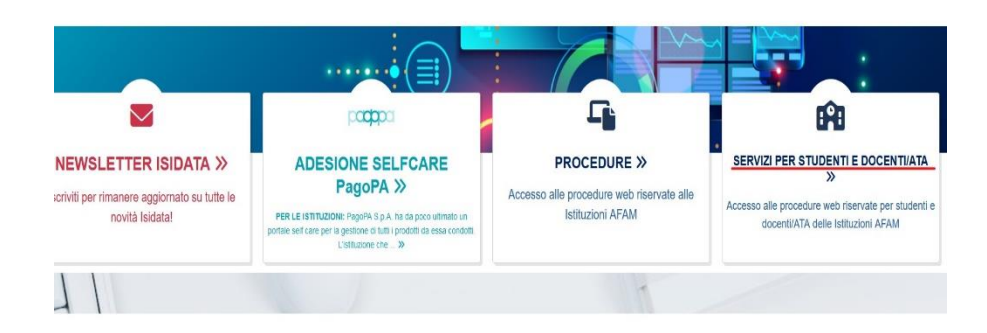

2) Cliccare su "GESTIONE ALLIEVI IMMATRICOLATI"

| SERVIZI ISIDATA                        |   |
|----------------------------------------|---|
| MENU PRINCIPALE                        |   |
| 2 1. Inserimento domanda AMMISSIONE    | ? |
| 2. Modifica domanda AMMISSIONE         | ? |
| a. Gestione richiesta IMMATRICOLAZIONE | ? |
| 4. Gestione dati ALLIEVI IMMATRICOLATI | ? |
| 5. Comunicati                          | ? |

3) Selezionare "Perugia" dal menu a tendina e inserire le proprie credenziali (in possesso dall'immatricolazione)

| LOGIN ALLIEVI IMMATRI           | COLATI                                                                                                    | 8 |
|---------------------------------|----------------------------------------------------------------------------------------------------|---|
| Accademia<br>Codice<br>Password | Seleziona Ilistituzione      Accedi                                                                                                    |   |
| Email                           | ENTRA CON SPID/CIE  Credenziali di accesso smarrite: Seleziona l'Istituzione che frequenti e inserisci l'email usata per l'immatricolazione |   |
|                                 | Richiedi                                                                                                    |   |

4) Cliccare su "Gestione dati principali"

| SERVIZ | ISIDATA                               |
|--------|---------------------------------------|
| MENU P | RINCIPALE ALLIEVI IMMATRICOLATI       |
|        | Gestione Dati principale              |
| Ж      | Privacy                               |
| Щ      | Biblioteca Istituto                   |
| C      | Cambio password                       |
|        | Comunicati                            |
|        | Gestione Aule/Spazi (In fase di test) |

5) Nella sezione anagrafica aggiornare eventuali dati modificati rispetto all'anno precedente e soprattutto <u>l'importo del modello ISEE.</u>

| Sessione tesi                                                                                            |                                                                                                    | ×                                                                                                    |
|----------------------------------------------------------------------------------------------------|----------------------------------------------------------------------------------------------------|----------------------------------------------------------------------------------------------------|
| Media ammissione tesi                                                                                    | 0                                                                                                    | 0                                                                                                    |
| Docente tesi                                                                                             |                                                                                                    | 2                                                                                                    |
| Relatore                                                                                                 |                                                                                                    | (X                                                                                                    |
| Titolo tesi                                                                                              |                                                                                                    |                                                                                                    |
| Sessione diploma                                                                                         |                                                                                                    | ×                                                                                                    |
| Data diploma                                                                                             |                                                                                                    |                                                                                                    |
| Voto diploma                                                                                             |                                                                                                    | 0                                                                                                    |
| Importo ISEE/U                                                                                           |                                                                                                    |                                                                                                    |
| Nº rich. Inps ISEE                                                                                       |                                                                                                    |                                                                                                    |
| Si ricorda, inoltre, che se si inserisce l'ISEU si deve inserire anche il Nº di richiesta Inps ISEE (pro | tocollo del modello DSU o ISEE che viene attribuito più di documento nel monento in cui viene inviata i<br>caso contrario la trasmissione non verrà considerata valida. | la richiesta tramite CAF) e si DEVE allegare il file per chiudere la procedura di inserimento dati. In |
| In possesso di certificazione DSA/BSE                                                                    |                                                                                                    |                                                                                                    |
| % Diversabilità                                                                                          |                                                                                                    |                                                                                                    |
| Link Audio Video Ammissioni                                                                              |                                                                                                    |                                                                                                    |
| Privacy                                                                                                  |                                                                                                    | 0                                                                                                    |
| Buoni pasto                                                                                              |                                                                                                    |                                                                                                    |
| IBAN                                                                                                    |                                                                                                    |                                                                                                    |
| Foto identificativa                                                                                      | 8                                                                                                    | Engin. Items fie selezonsto.                                                                           |

- 6) Dopo aver effettuato tutte le eventuali modifiche, cliccare su "Invia richiesta" per inviare la richiesta di modifica dei propri dati alla segreteria didattica, che dovrà accettarla, quindi attendere la mail di conferma di avvenuta modifica prima di andare avanti con l'iscrizione.
- 7) Nella sezione "Gestione Esami" cliccare su "Iscrivi al corso principale per l'A.A. corrente".

| Menu precedente Anagrafica Gestio                                                                                                    | ne Tasse         |
|----------------------------------------------------------------------------------------------------|------------------|
| Invia richiesta                                                                                                    | ento Piano studi |
| Help       Image: Second system       Image: Second system       Image: S |                  |
| Operazioni su Esami                                                                                                    |                  |
| Inserisci nuovo esame sostenuto                                                                                                    | ñ                |
| Inserisci nuovo corso                                                                                                    | ĩ.               |
| Iscrivi al corso princ, per l'A.A.                                                                                                    | ĩ                |
| lscrivi al corso princ. per il nuovo<br>A.A.                                                                                                    | ĩ                |

- 8) Nella sezione "Tasse" inserire, in base all'importo del proprio importo risultante dal modello ISEE, in "nuova tassa" le tasse da pagare:
  - TASSA ERARIALE DI FREQUENZA € 72,67 da versare sul c/c 1016 intestato ad Agenzia delle Entrate – Centro Operativo di Pescara o sul c/c bancario n. IT45R07601032000000001016 (POSTE ITALIANE, CODICE BIC/SWIFT: area euro BPPIITRXXX, rea non euro POPOIT22XXX) intestato all'AGENZIA DELLE ENTRATE – CENTRO OPERATIVO DI PESCARA – causale "TASSA ERARIALE DI FREQUENZA-ACCADEMIA DI BELLE ARTI "PIETRO VANNUCCI"- PERUGIA" (la tassa deve comunque

essere inserita tra le "nuove tasse" e la relativa ricevuta di pagamento deve essere caricata come file SU "Sfoglia");

- TASSA REGIONALE € 140,00 (si ricorda che la TASSA REGIONALE deve essere pagata sempre tramite PAGO PA direttamente sul sito della Regione Umbria (cfr. apposita guida pubblicata sul sito Istituzionale nella sezione Studenti/Iscrizioni); la tassa deve comunque essere inserita tra le "nuove tasse" e la relativa ricevuta di pagamento deve essere caricata come file SU "Sfoglia";
- MARCA DA BOLLO VIRTUALE € 16,00 da pagare a mezzo IUV obbligatoriamente da sistema on line di versamento a mezzo di carta di pagamento elettronica (carta di credito, carta di debito o prepagata) come descritto al punto 10 (cfr. apposita guida pubblicata sul sito Istituzionale nella sezione Studenti/iscrizioni)

|                      | RICHIESTA INSERIMENTO NUOVA TASSA                                                             |           |   |
|----------------------|-----------------------------------------------------------------------------------------------|-----------|---|
|                      | Inserisci                                                                                     |           |   |
|                      | Tipo tassa                                                                                    |           | ~ |
|                      | Tipo esonero                                                                                  |           | ~ |
|                      | Anno Accademico:                                                                              |           |   |
|                      | Data versamento:                                                                              |           |   |
|                      | N. Vers./C.R.O.:                                                                              |           |   |
|                      | CCP/IBAN:                                                                                     |           |   |
| 1 1 Porta            | Importo ISEE/U                                                                                |           |   |
| araziani su Tassa    | Perc. su importo %                                                                            | <b>()</b> |   |
| Genera Dage DA       | Massimo importo                                                                               |           |   |
| + Nuova tassa        | Importo versamento:<br>Virgola per separare decimali. NON inserire<br>simbolo € (es.: 150.70) |           |   |
| ato pagamenti PagoPA | Note:                                                                                         |           | ^ |

• CONTRIBUTO ACCADEMICO: modalità di pagamento:

9) Inserite le tasse procedere con la creazione dei relativi bollettini tramite l'apposito pulsante e pagare i bollettini

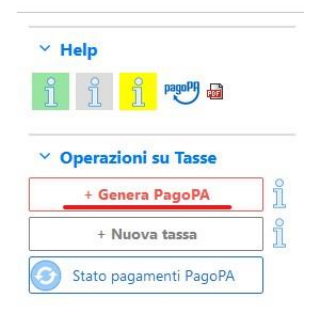

10) A - Per pagare il bollo accedere alla sezione Tasse:

| Menu precedente Anagrafica Gestion | e v Oo Tasse | Controllo Crediti V | Fascicolo Stam | ppe ~ 📰 Questionario |
|------------------------------------|--------------|---------------------|----------------|----------------------|
| Cliccare su Nuova tassa            |              |                     |                |                      |
| Y Operazioni su Tasse              |              |                     |                |                      |
| + Genera PagoPA                    | ĩ            |                     |                |                      |
| + Nuova tassa                      | li           |                     |                |                      |
| Stato pagamenti PagoPA             | ]            |                     |                |                      |

B - Alla voce "Tipo tasse" selezionare "Marca da bollo virtuale – (Pago Pa)" e cliccare su "Inserisci"

| Inserisci<br>Tipo tassa MARCA DA BOLLO VIRTUALE - (PagoPA)<br>Tipo esonero<br>Anno Accademico:<br>Data versamento:<br>Data versamento:<br>N. Vers./C.R.O.:<br>Importo ISEE/U<br>Perc. su importo %<br>Massimo importo 4<br>Massimo importo 4<br>Massimo importo 4<br>Pagabile dai: 01/07/2024<br>Pagabile dai: 01/07/2024                                                                                                    | CHIESTA INSERIMENTO NUOVA TASSA                                                                                                    |                                                                                             |                                                                                            |                          |  |
|----------------------------------------------------------------------------------------------------|----------------------------------------------------------------------------------------------------|---------------------------------------------------------------------------------------------|--------------------------------------------------------------------------------------------|--------------------------|--|
| Tipo tassa   MARCA DA BOLLO VIRTUALE - (PagoPA)   Tipo esoneo   Anno Accademico   Data versamento   N. Vers./C.R.O.:   Importo ISEE/U   Perc. su importo   Massimo importo   Massimo importo   Virgola per separare decimali. NON inserior   Pagabile dai   01/07/2024   31/12/2099                                                                                                    | nserisci                                                                                                    |                                                                                             |                                                                                            |                          |  |
| Tipo esonero Tipo esonero Anno Accademico: Data versamento: N. Vers./C.R.O.: Importo ISEE/U Perc. su importo % Massimo importo Massimo importo Importo versamento: Importo versamento: Pagabile dai: 01/07/2024 0 1 Pagabile dai: 01/07/2024 0 1                                                                                                    | Tipo tassa                                                                                                    | MARCA DA BOLLO VIRTI                                                                        | JALE - (PagoPA)                                                                            | ~                        |  |
| Anno Accademico:<br>Data versamento:<br>N. Vers./C.R.O.:<br>Importo ISEE/U<br>Perc. su importo %<br>Massimo importo<br>Massimo importo<br>Virgola per separare decimali. NON inserire<br>simbolo € (es.: 150,70)<br>Pagabile dal:<br>Pagabile dal:<br>11/07/2024 🚭 3<br>11/07/2024                                                                                                    | Tipo esonero                                                                                                    |                                                                                             |                                                                                            | ~                        |  |
| Data versamento:       Importo statuto:         N. Vers./C.R.O.:       Importo iSEE/U         Importo ISEE/U       Importo isee/U         Perc. su importo       Importo isee/U         Massimo importo       Importo versamento:         Importo versamento:       16         Pagabile dal:       01/07/2024         Pagabile dal:       31/12/2099         Note:       Importo importo importo                                                                                                    | Anno Accademico:                                                                                                    |                                                                                             |                                                                                            |                          |  |
| N. Vers./C.R.O.:<br>Importo ISEE/U<br>Perc. su importo %<br>Massimo importo<br>Urigola per separare decimali. NON inserier<br>simbolo € (es.: 150, or)<br>Pagabile da:<br>Pagabile da:<br>1107/2024 🗇 3<br>Pagabile da:<br>01/07/2024 🌍 3                                                                                                    | Data versamento:                                                                                                    |                                                                                             | (D)                                                                                        |                          |  |
| Importo ISEE/U<br>Perc. su importo %<br>Massimo importo<br>Importo versamento:<br>Virgola per separare decimali. NON inserire<br>simbolo € (es.: 150,70)<br>Pagabile dal:<br>01/07/2024  ③ ④<br>Note:<br>Note:                                                                                                    | N. Vers./C.R.O.:                                                                                                    |                                                                                             |                                                                                            |                          |  |
| Perc. su importo %<br>Massimo importo<br>Importo versamento:<br>Virgola per separare decimali. NON inserire<br>simbolo e (ess. 150,70)<br>Pagabile dal:<br>01/07/2024 🗇 3<br>Pagabile al:<br>31/12/2099                                                                                                    | Importo ISEE/U                                                                                                    | 23000.00                                                                                    |                                                                                            |                          |  |
| Massimo importo     Importo versamento:       Virgola per separare decimali. NON inserire simbolo € (ess.: 150,70)     16       Pagabile dal:     01/07/2024       Pagabile al:     31/12/2099       Note:     Importo versamento:                                                                                                    | Perc. su importo %                                                                                                    |                                                                                             |                                                                                            |                          |  |
| Importo versamento:<br>Virgola per separare decimali. NON inserire<br>simbolo € (ess.: 150,70)<br>Pagabile dal:<br>Pagabile al:<br>31/12/2099 🗇 3<br>Note:                                                                                                    | Massimo importo                                                                                                    |                                                                                             | -<br>                                                                                      |                          |  |
| Pagabile dal:         01/07/2024         Image: Contemposition         Image: Contemposition <th contemp<="" image:="" td=""><th>Importo versamento:<br/>Virgola per separare decimali. NON inserire<br/>simbolo€(es.: 150.70)</th><td>16</td><td></td><td></td></th> | <th>Importo versamento:<br/>Virgola per separare decimali. NON inserire<br/>simbolo€(es.: 150.70)</th> <td>16</td> <td></td> <td></td> | Importo versamento:<br>Virgola per separare decimali. NON inserire<br>simbolo€(es.: 150.70) | 16                                                                                         |                          |  |
| Pagabile al: 31/12/2099 😔 🚯                                                                                                    | Pagabile dal:                                                                                                    | 01/07/2024                                                                                  | <b>O ()</b>                                                                                |                          |  |
| Note:                                                                                                    | Pagabile al:                                                                                                    | 31/12/2099                                                                                  | <b>O </b>                                                                                  |                          |  |
| ~                                                                                                    | Note:                                                                                                    |                                                                                             |                                                                                            | \$                       |  |
| Selezionare immagine Info: il preview dell'allegato sarà disponibile dopo aver inserito la tassa<br>o scansione del bollettino: Funzione non disponibile, in caso di tassa pagabile con PagoPA il bollettino viene generato<br>- MAX 10MB <sub>automaticamente</sub> .                                                                                                    | Selezionare immagine<br>o scansione del bollettino<br>- MAX 10MB                                                                       | Info: il preview dell'allegato<br>Funzione non disponibile,<br>automaticamente.             | sarà disponibile dopo aver inserito la tassa<br>in caso di tassa pagabile con PagoPA il bo | ollettino viene generato |  |

C- Cliccare su "Genera Pago Pa" e genera bollettino

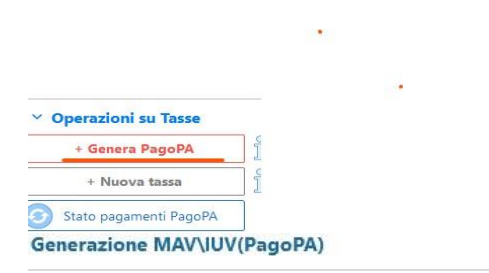

 $(\times$ 

In questa lista sono presenti le tasse pagabili mediante procedura IUV PagoPA.

- Per più tasse aventi <u>stesso C.C.\Iban</u> è possibile stampare un unico bollettino .pdf con la somma degli importi, selezionandole col segno c spunta presente nella colonna *Seleziona*. In questo caso se le tasse hanno data di scadenza diverse sarà stampata la meno recente. Per bollettino unico utilizzare il link *GENERA UNICO BOLLETTINO PER LE TASSE SELEZIONATE*.
- Per stampare un bollettino .pdf relativo ad una singola tassa cliccare sul link CREA BOLLETTINO PER QUESTA TASSA presente nella colonni MAV\PagoPA.

+ GENERA UNICO BOLLETTINO PER LE TASSE SELEZIONATE ATTENZIONE: prima di generare un unico bollettino controllare che siano selezionate le tasse giuste con i giusti importi in quanto il bollettino generato è inconvertibile.

| Sele<br>ziona | MAV\PagoPA                        | Tipo tassa                 | Imp.<br>versamento | A/A: | Scadenza<br>versamento | N°<br>Versam. | Data<br>versam. | C.C.<br>\Iban | Tipo <del>es</del> onero | ^ |  |
|---------------|-----------------------------------|----------------------------|--------------------|------|------------------------|---------------|-----------------|---------------|--------------------------|---|--|
|               | Crea bollett. per<br>questa tassa | MARCA DA BOLLO<br>VIRTUALE | 16                 |      | 31/12/2099             |               |                 |               |                          |   |  |

D - Cliccare su "Entra con la tua email" (inserire la mail presente in anagrafica)

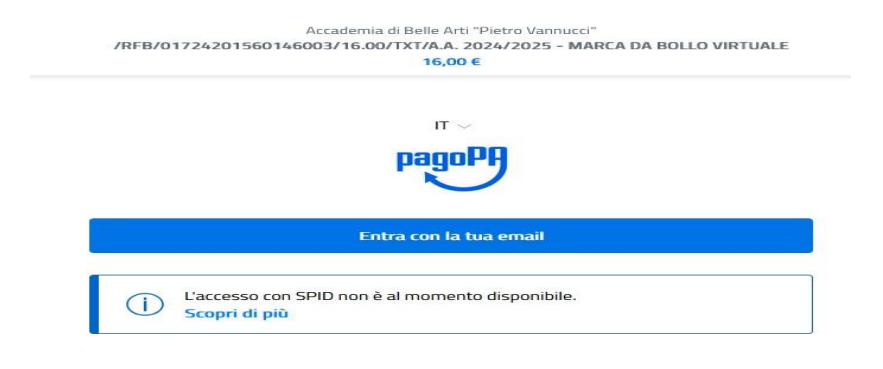

#### E - Cliccare su continua

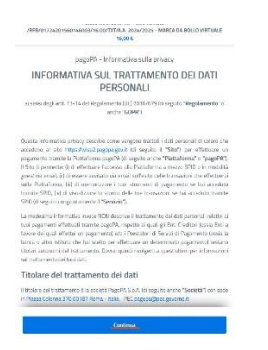

#### F - Inserire i dati e continua

|                                                                                                    | 16,00 €                                                     |
|----------------------------------------------------------------------------------------------------|-------------------------------------------------------------|
|                                                                                                    |                                                             |
| pagoPA accet                                                                                                    | ta queste carte di credito/debito                           |
|                                                                                                    |                                                             |
|                                                                                                    |                                                             |
|                                                                                                    |                                                             |
| onome e cognome                                                                                                    |                                                             |
| ome e cognome non validi, non ci devono ess                                                                                                | sere caratteri speciali                                     |
| orme e cognome non validi, non ci devono ess                                                                                               | sere Caratteri speciali                                     |
| nome e cognome     non validi, non ci devono esc     0000 0000 0000 0000                                                                   | sere caratteri speciali                                     |
| nome e cognome nome e cognome non validi, non d devono esi      0000 0000 0000 000      numero della carta di credito                      | sere caratteri speciali                                     |
| nome e cognome more e cognome more e cognome non valid, non ci devono ess     0000 0000 0000 00 mumero della carta di credito              | sere caratteri speciali                                     |
| nome e cognome more e cognome non valid, non ci devono esc     0000 0000 0000 00 munero della carta di oredito     MM / AA                 | sere caratteri speciali                                     |
| nome e cognome mome e cognome non valid, non ci devono esc     0000 0000 0000 00 unero della carta di orekto     MM / AA cadenca (mm/aa)   | DOO                                                         |
| nome e cognome nome e cognome non validi, non ci devono ess     0000 0000 0000 00 umero della carta di credito     MM / AA cadenza (mm/aa) | Sere caratteri speciali<br>DOO<br>CVC<br>codice di verifica |

11) Nella sezione "Fascicolo" allegare la documentazione necessaria (modello ISEE, ricevute di pagamento...)

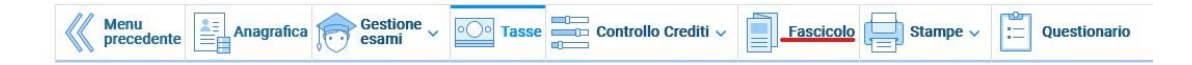

## NB: LA DOMANDA NON POTRÀ ESSERE ACCETTATA NEL CASO MANCHI ANCHE SOLO UNO DEGLI ALLEGATI RICHIESTI ELENCATI DI SEGUITO.

### LISTA DEI DOCUMENTI NECESSARI DA ALLEGARE:

- Ricevuta del Pagamento EFFETTUATO (caricare e conservare obbligatoriamente)

- Modello ISEE, per il quale valgono le seguenti REGOLE:

A- è obbligatorio soltanto qualora si voglia utilizzarlo per il calcolo della fascia reddituale.

B- indicare nella voce "Oggetto documento": ISEE di Nome e Cognome in corso di validità.

Una volta allegati tutti i documenti la segreteria didattica dovrà accettare l'iscrizione.